首先,閱讀並同意網路服務約定

Scroll down and review Credit Card Internet Service Agreement.

接下來輸入信用卡卡號及效期

Input HSBC Credit Card number & expiry month and year

輸入您的身份證字號 Input your National ID or ARC #

設定使用者名稱,設定完成後將不可修改喔! Set up Username (cannot change afterward)

接著設定密碼 And password

然後您會收到簡訊驗證碼進行驗證 Input OTP passcode sent to your mobile phone

恭喜您完成註冊, 立即登入體驗信用卡網路服務吧! Registration Done!

輕鬆五步驟,註冊超 easy Registration done easy

全新的信用卡網路服務等你來註冊及體驗 Register now and enjoy Credit Card Internet Service